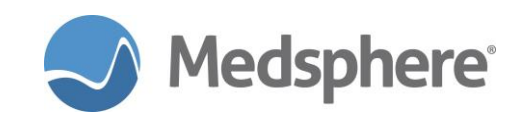

# Launch Button Configuration User Guide

#### Version 2 - 09/2018

This document provides configuration information and user guidance for the Launch button included in CareVue 2018.1.1. The Launch button is added to the CareVue template by Medsphere Systems Corporation.

The Launch button enables external Web applications with optional user and patient visit context from within CareVue. Medsphere recommends that sites add the Launch button to the patient information section of the Patient Chart tab in CareVue.

#### **Recommended Users**

- Clinical Application Coordinators (CACs)
- Providers
- Nurses
- Administrators
- Information Management

### Configuration

1. Add the Launch External Application module to the patient information section of the Patient Chart tab in CareVue.

| GreVue - QA810 - qalinuxgtm02.medsphere.com - ANDERSON,JANICE            |                                                                                                    |
|--------------------------------------------------------------------------|----------------------------------------------------------------------------------------------------|
| User Patient Refresh Data Tools Applications Help                        |                                                                                                    |
| Privacy Notifications Clinical Dashboard Provider Dashboard ED Dashboard | Patient Chart eRx Renewals Rad Worklist Surgery Scheduling Surgery Tracker Surgery Board Consult Reporting Enhanced PEHR Resources   |
| RECORD.ONE<br>786675510 01.Jan-1975 (43) M                               | PSY 312-2 12Jul 2018 06:00<br>Inpatient LDS 57<br>77664530                                                                           |
| No<br>Photo<br>Available CWAD Visit<br>Summary Launch •                  | Clinical<br>Med Reconciliation Clic<br>DIA Cli POC Lab Entry Image: Clinical<br>Ms Rvwd Clinical<br>Nds Rvwd Medications<br>Nds Rvwd |
| Coversheet Problem List Vitals Orders Meds Labs Wellness Immun           | izations Notes Consults MDTP Care Plans Flowsheets DC Summary Superbill Reports OP Triage                                            |

Figure 1. Launch External Application module

- Add at least one application to be launched using the menu option MSCCVW WEB APP PARAMS ADD/EDIT.
  - The APPLICATION NAME shows in the tooltip when hovering over the Launch button.
  - SEQUENCE determines the order of applications when clicking the down arrow on the Launch button.
  - The URL TEMPLATE can include an optional query string from which CareVue passes a onetime login token, the currently selected Visit, and the account number associated with the currently selected visit.

All of the following URLs are valid entries in this field.

<u>https://yourserv.yourorg.com/externalapp?token={ashToken}&account={account}&visit={visitIEN} https://yourserver.yourorg.com/externalapp?token={ashToken}&visit={visitIEN}</u>

http://www.google.com/

- 3. (Optional) Enter user names and profiles using the MSCCVW WEB APP USER ADD/EDIT menu option.
  - The USER NAME must be a user included in the NEW PERSON file.

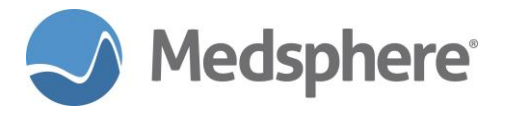

• The USER PROFILE is a free-text entry used for profile or membership information about users, e.g., RT for respiratory therapists, MD for doctors.

## Retrieving User Profile Information

User Profile information can be retrieved via a new RPC: MSCCVW GET WEB USER PROFILE

- GET Web Application user profile data from MSC CV WEB APP USER PROFILES file (#21435.2)
- INPUT:
  - WUPID = (optional) Web App User Profile ID pointer to MSC CV WEB APP USER PROFILES file (#21435.2)

Note: The IEN for the MSC CV WEB APP USER PROFILES file is the same as the user's NEW PERSON IEN.

- PART = (optional) Web App User Profile partial name; only used if WUPID is null. If no input is included, all Web App User Profiles are returned.
- RETURN = Array in which each entry contains the following ^ pieces:
  - WUPID Web App User Profile ID pointer to MSC CV WEB APP USER PROFILES file (#21435.2)
  - WUPUID User ID pointer to NEW PERSON file (#200)
  - WUPUNAM User Name
  - WUPPROF User Profile

#### Using the Launch Button

The Launch button is enabled when the user selects a patient visit and the last application launched (the default application) displays.

- 1. Hover over the button to see a ToolTip showing the default application.
- 2. Click the button to launch it.
- 3. To see a list of applications that can be launched, follow these steps:
  - a. Click the down arrow.
  - b. Select an application to launch and make that application the default.